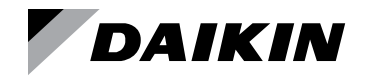

# **Operation and Maintenance Manual**

# OM 897-3

Group: WSHP Document PN: 910203510 Date: March 2017

# **Wireless Temperature Control**

Use with factory or field installed Daikin WSHP wireless RCN

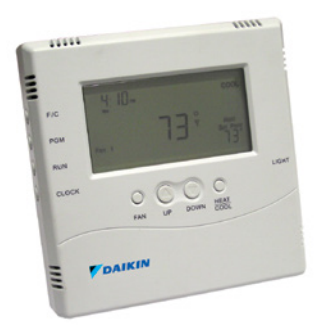

Part No. 668898001 - Programmable

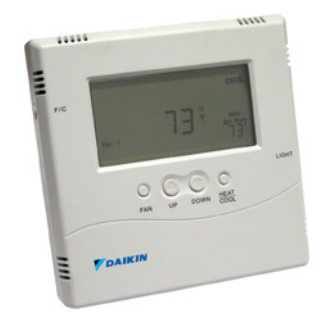

Part No. 668898101 - Non-Programmable

THE MANUFACTURER IS NOT RESPONSIBLE FOR ANY RADIO OR TV INTERFERENCE CAUSED BY UNAUTHORIZED MODIFICATIONS TO THIS EQUIPMENT. SUCH MODIFICATIONS COULD VOID THE USER'S AUTHORITY TO OPERATE THE EQUIPMENT.

THIS EQUIPMENT COMPLIES WITH PART 15 OF THE FCC RULES. OPERATION IS SUBJECT TO THE FOLLOWING TWO CONDITIONS: (1) THIS DEVICE MAY NOT CAUSE HARMFUL INTERFERENCE, AND (2) THIS DEVICE MUST ACCEPT ANY INTERFERENCE RECEIVED, INCLUDING INTERFERENCE THAT MAY CAUSE UNDESIRED OPERATION. THE ORIGINAL EQUIPMENT MANUFACTURER (OEM) MUST ENSURE THAT FCC LABELING REQUIREMENTS ARE MET. THIS INCLUDES A CLEARLY VISIBLE LABEL ON THE OUTSIDE OF THE FINAL PRODUCT ENCLOSURE THAT DIS-PLAYS THE FOLLOWING:

CONTAINS FCC ID: TGD12400/IC: 6120A-12400

## Contents

| Introduction                               |
|--------------------------------------------|
| Batteries 4                                |
| Installing/Changing                        |
| Replacing Batteries 4                      |
| Mounting                                   |
| Wall-Mount 5                               |
| Buttons 6                                  |
| Backlight 7                                |
| Programmable Thermostat Only (668898001) 7 |
| Setting The Clock 7                        |
| Programmable Thermostat Only (668898001) 7 |
| Thermostat Programming 7                   |
| Programmable Thermostat Only (668898001) 7 |
| Navigating                                 |
| Exiting Program Mode 9                     |
| Run Button                                 |
| Program / Manual Operation 9               |
| Programmable Thermostat Only (668898001) 9 |

| Changing Temperature While Running           |
|----------------------------------------------|
| A Program                                    |
| Programmable Thermostat Only (668898001) 10  |
| Installing and Removing Nodes 10             |
| Installing Nodes                             |
| Installing Multiple Nodes to a Thermostat 13 |
| Un-Installing Nodes 14                       |
| Thermostat Installation Reset 14             |
| Frequently Asked Questions 14                |

## Introduction

The T9000 Wireless Temperature Control is a two-part wireless thermostat system designed to provide precision temperature control without the installation labor and expense of wiring. Powered by AA batteries, the thermostat can operate continuously for approximately 18 months, and can be mounted in any suitable location that will provide good temperature control. A large LCD display (Figure 1) provides the user with current room temperature, set point temperature, time, program interval, and other system status information. In hotel applications, programming, clock set up buttons and associated display information are typically not displayed. The second part of the T9000 system is called a Remote Control Node or "RCN". An RCN interfaces with specific desired HVAC equipment, and communicates with its thermostat using unlicensed 900 MHz, radio frequency energy. At the time of installation, the T9000 thermostat is linked to one or more RCN controls. The thermostat and RCN that have been linked will not interfere with. or be affected by, any other thermostat or RCN in adjacent rooms, apartments, or neighboring homes.

## **Batteries**

### Installing/Changing

A low battery icon <u>-</u>] will light on the thermostat display when the batteries are within approximately one week of being exhausted. The T9000 is designed to use standard AA size, 1.5-volt alkaline batteries. If the batteries become completely depleted, the heating/cooling system will go to the "Off" state.

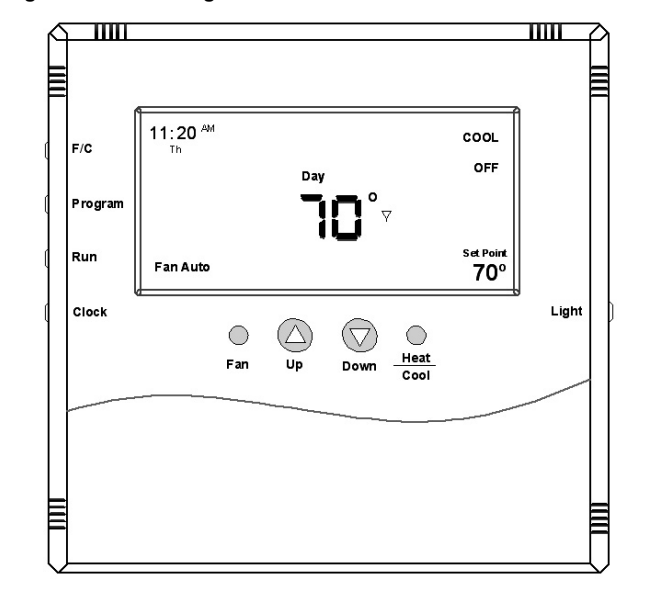

#### Figure 1: T9000 Programmable – Front View

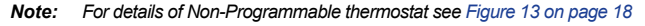

### **Replacing Batteries**

To open the thermostat, use both hands and press the two push-tabs on the bottom of the thermostat housing with your thumbs while pulling the front of the thermostat away from the base (Figure 2 on page 5) Figure 2: Opening Thermostat

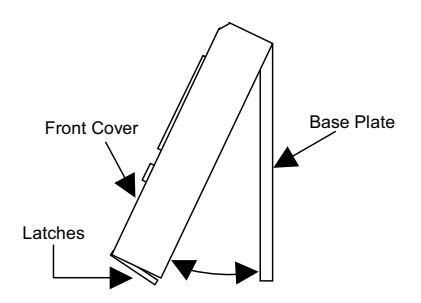

The T9000 operates with either two or four AA batteries. Four (4) batteries double the time between battery changes (the average user can expect 1 to 1.5 years of battery life). Batteries are paired, one set on top of the other (Figure 3).

### Figure 3: Battery Location

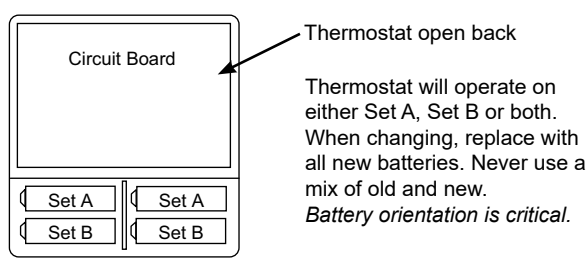

**Note:** Do not mix old and new batteries. When batteries are changed, replace them all at the same time

Programmed data for heating, cooling and time of day will be lost when batteries are completely removed or depleted and will have to be re-entered along with resetting the clock. To avoid this, batteries can be replaced one set at a time before they are depleted. However, after the first set is replaced, immediately replace the second set with new batteries.

## Mounting

Find a suitable location for mounting your thermostat, preferably an interior wall centrally located within the conditioned space at about 5 feet above the floor. Try not to locate the thermostat in a place where it could be exposed to heat such as a warm air vent, or where it could be exposed to direct sunlight.

### Wall-Mount

The T9000 back mounting plate provides six (6) mounting holes. The upper and lower holes on the vertical centerline will match up with screw positions of a standard electrical switchbox or dry-wall mounting ring.

### Step 1

Remove the back plate from the thermostat housing (Figure 2) and use it to mark locations for mounting holes. While operation of the thermostat is not affected by orientation, we recommend using a level across the top or side of the base plate to provide a professionally installed appearance.

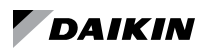

Drill 3/8" holes and insert drywall fasteners (#6 screws recommended) and fasten the back plate to the wall.

### **Back Stand**

Located on the back of the housing is a built-in, hinged stand support. This feature permits the thermostat to stand on a flat surface, such as a table or shelf, in the event that a permanent mounting to the wall is not desired.

## **Buttons**

Four buttons are located on the front of the T9000.

### Figure 4: Buttons

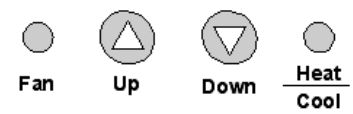

These buttons are used in adjusting fan operation, changing the set point temperature up or down, and changing the operating mode of the thermostat. See Figure 1 & Figure 12 on page 17 for front view of the thermostat and button locations. Figure 4 shows the display items that are changed by these four buttons in normal operation.

### Figure 5: General Operation Display

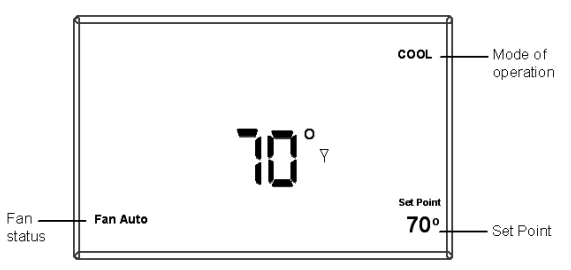

Note that the UP, DOWN and HEAT/COOL buttons are also used in setting the clock and programming the thermostat, and linking to nodes. This will be covered in the following sections of the manual.

Four buttons located on the left side of the thermostat (refer to Figure 1 & Figure 12 on page 17) control display of temperature in either Fahrenheit or Celsius, programming, clock setup and control of whether the thermostat is under manual or program control.

- F / C Toggles Fahrenheit Celsius display
- Program set up button\*
- Run Sets program or manual mode of operation\*
- Clock set up button\*
- \* Programmable Thermostat Only (668898001)

## Backlight

### Programmable Thermostat Only (668898001)

A single button on the right hand side of the thermostat activates the display backlight. When pressed, the backlight will illuminate the display briefly and turn off. If other buttons are pressed immediately after the backlight button, the display will stay illuminated until a few seconds after all button activity has ended. Backlighting takes significant energy from the batteries and should be used sparingly. Frequent use of the backlight function will noticeably reduce battery life.

## Setting The Clock

### Programmable Thermostat Only (668898001)

In all setup modes, the T9000 will flash the display item you are about to change. The UP and DOWN buttons change settings, the HEAT/COOL button is used to move to the next item.

To set the clock, you will use the buttons marked CLOCK, UP, DOWN, and HEAT/COOL.

### Step 1

Press the CLOCK button. The hour digits will flash. Press the UP or DOWN button to change the hour. Note that AM/ PM will change as you roll the hour past twelve. Be sure to set the hour properly for AM or PM. Press the HEAT/COOL button to keep the hour you've just set and move to minutes.

### Step 2

The minute digits will now be blinking. Press the UP or DOWN button to change to the desired minute. When the correct minute is flashing press HEAT/COOL.

### Step 3

One of the seven day icons (Mo, Tu, We, Th, Fr, Sa, Su) will now flash. Press UP or DOWN until the correct day icon is flashing. When the correct day is flashing, press HEAT/COOL.

Press the clock button to keep all clock changes you've made and resume normal operation.

## **Thermostat Programming**

### Programmable Thermostat Only (668898001)

The T9000 provides for program periods: Morning, Day, Evening, and Night. The time and temperature can be set for each period. Upon initial power-up the T9000 loads time and temperature program default parameters for weekday and weekend days. The default program perimeters conform to Energy Star guidelines, and are a good point from which to start.

The default program parameters conform to Energy Star guidelines and are a good point from which to start. Default settings are:

| Period  | Time     | Heat | Cool |
|---------|----------|------|------|
| Morning | 6:00 AM  | 70°  | 75°  |
| Day     | 8:00 AM  | 62°  | 83°  |
| Evening | 6:00 PM  | 70°  | 75°  |
| Night   | 11:00 PM | 62°  | 78°  |

Table 1: Weekday Default Program Times and Temperatures

### Table 2: Weekday Default Program Times and Temperatures

| Period  | Time     | Heat | Cool |
|---------|----------|------|------|
| Morning | 8:00 AM  | 70°  | 75°  |
| Day     | 10:00 AM | 62°  | 83°  |
| Evening | 6:00 PM  | 70°  | 75°  |
| Night   | 11:00 PM | 62°  | 78°  |

Separate heating and cooling programs can be entered. The mode of the thermostat is displayed in the upper right side of the LCD screen. Figure 1 on page 4 for instance, shows a thermostat in COOL mode. The mode the thermostat is in when the PROGRAM button is pressed is the mode that will be controlled by the program. If it is in the cool mode, as shown in Figure 1, the program entered will be stored as the program for cooling.

To program the thermostat, you will use the PROGRAM, HEAT/COOL, UP, and DOWN buttons.

### Step 1

Press the PROGRAM button to put the thermostat into the programming mode. The display will blink all the days of the week icons. Pressing the UP or DOWN button will toggle between (weekday) icons and the (weekend) icons. Ensure the display is blinking the day you want to program. Press HEAT/COOL.

### Step 2

Next the morning period will blink. Use the UP or DOWN button to toggle through Morning, Day, Evening, or Night, stopping at the period you want to program. Press HEAT/COOL.

### Step 3

Next, the hour of the day will blink. This is the starting hour of the period you have selected. Use the UP or DOWN button to change the selected hour start time. Press HEAT/COOL.

### Step 4

The minute of the day will blink next. This is the starting minute in the hour. Use the UP or DOWN button to change the minute digits to the desired setting. (Note that the minutes change in five-minute increments.) Press HEAT/COOL.

### Step 5

The desired set point will now be blinking. This is the temperature set point for the time of day you have selected. Press the UP or DOWN button to change the set point temperature to what you want. Press HEAT/COOL.

This completes the programming of the first period of the day.

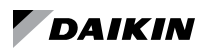

If you started with the morning time period, the next period, day, will now be blinking. Follow steps two, three, four, and five for each period you wish to program.

## Navigating

You can quickly step through to a specific item you want to change by pressing the HEAT/COOL button until the item you want to change is flashing. When that item is flashing, use the UP or DOWN button to adjust.

## **Exiting Program Mode**

Pressing the program button at any time will exit out of the programming mode, save your changes to memory and return to normal thermostat operation.

## **Run Button**

### Program / Manual Operation

### Programmable Thermostat Only (668898001)

The RUN button toggles the thermostat between manual operating mode and program operating mode. When in the program mode your thermostat responds to the times and temperatures programmed.

### Figure 6: Program Mode Display

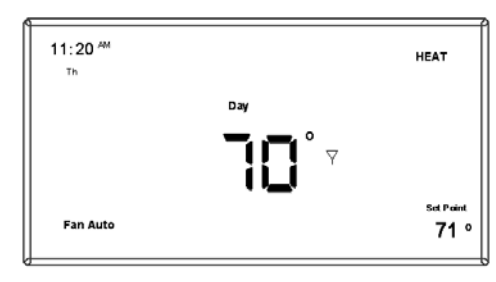

Figure 6 shows the thermostat running in the program mode. One of the four periods, in this case "Day", is displayed, letting you know which period of the day it is in. When in the manual mode as shown in Figure 7 on page 10, the period of the day is not displayed. Instead the word "Hold" will be displayed above the Set point temperature, indicating the thermostat is holding that temperature.

In manual mode, you can adjust the desired temperature using the UP and DOWN buttons, and the thermostat will maintain the temperature until you change it again.

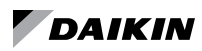

Figure 7: Manual Mode Display

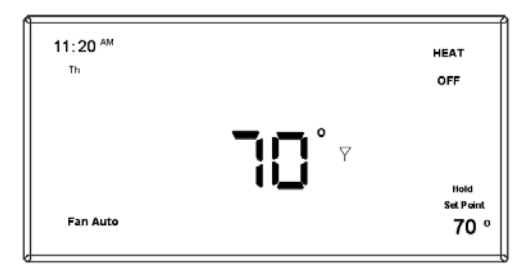

# Changing Temperature While Running A Program

### Programmable Thermostat Only (668898001)

You can always change the temperature up or down while a program is running. However, when the program moves to the next period, the program set point temperature for that period will take effect. For instance, assume the current program period is Evening, with a programmed temperature of 70°, and the next period, Night, is programmed for 65°, scheduled to start at 11:00 PM. If during the Evening time period you desired the space to be warmer, you could press the UP button to raise the temperature set point. The thermostat will hold that temperature until the next program period, at which point the temperature will adjust to the programmed temperature set point for that period. In this case the Night period is set for 11:00 PM and 65°.

## Installing and Removing Nodes

A T9000 thermostat and remote control node will not operate as a system until they are linked together through the installation process. The linking process binds one or more control nodes to a thermostat so that they will communicate with each other as a control system. Up to eight nodes can be linked to a single thermostat. Until linked, the control node will not operate. Once linked, a control mode will only respond to its specific thermostat. The thermostat and RCN that have been linked will not interfere with, or be affected by, any other thermostat or RCN in the adjacent rooms, apartments, or neighboring homes. Linking information is stored in non-volatile memory – it is not necessary to Re-link the thermostat and RCN if the thermostat batteries are removed, or after a power outage.

### **Installing Nodes**

If multiple installation teams are installing and linking thermostats at the same time, coordinate the activity to avoid the possibility of installers simultaneously attempting to perform the linking process. Because this is an RF system, installers in nearby rooms/areas where it is possible RF overlap could exist, run the risk of interfering with each other.

Installation and linking activity going on around a system already installed will not interfere with it.

Refer to Figure 8 for inside thermostat buttons and jumper locations and functions.

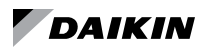

Press the SW4-INSTALL. button inside the thermostat. The display will change to the Install Session screen shown in Figure 8, with the "install" icon blanking.

The display always blinks the item that is active and can be changed.

### Figure 8: Internal Buttons

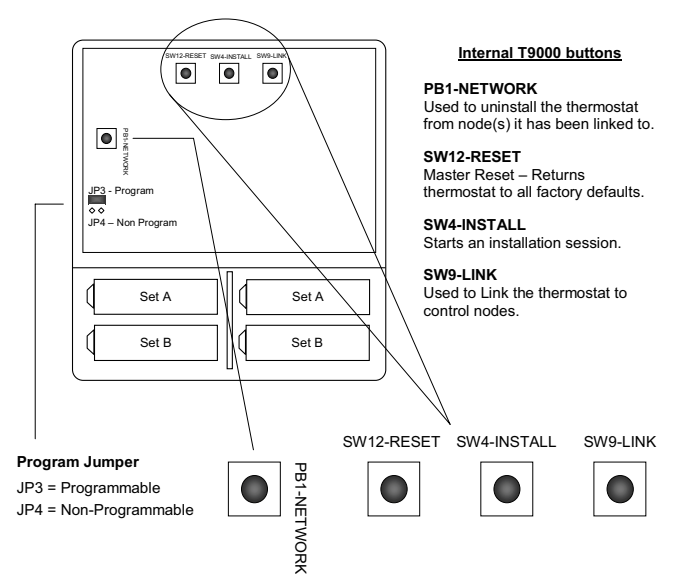

### Step 2

The UP button on the front of the thermostat is used to toggle between the following two choices:

Install - Install a Node

Remove - Uninstall ALL Nodes

(The Remove option will be discussed later.)

### Figure 9: Install Setup Display

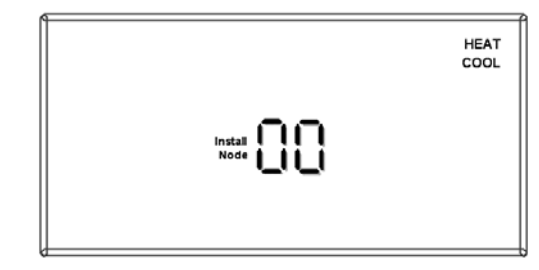

Press the HEAT/COOL to select install.

### Step 3

The node number digits will now flash. Use the UP button to set the node number you wish to install 0-7. If this is the first node or only node to be installed to this thermostat, leave the node number at zero.

Press the HEAT/COOL button to select the node number.

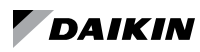

The control node can be installed to a thermostat as a HEAT only, COOL only or HEAT & COOL node. After selecting the node number, the HEAT and/or COOL icon will flash in the upper right hand quarter of the display is shown in Figure 9 on page 11. Press the UP button to scroll through the following three choices:

Heat - Install node as a heating only control

Cool - Install node as a cooling only control

**Heat/Cool** - Install node as a heating and cooling control Press the HEAT/COOL button when the appropriate icon is displayed.

At this point all selections have been made and nothing on the display should be blinking. You are now ready to install a node.

Note: There are several types of remote control nodes that can be linked to the T9000 thermostat. Refer to a specific node documentation for details about the nodes you are using. In every case, a node is linked to a thermostat using the same procedure as described, and involves either pressing the Link Service Request button on the node, or powering the node up from the "Off" state.

### Step 5

Press the SW9-LINK button on the back of the thermostat printed circuit board. Within 5-seconds, activate the link service request on the control node you are installing by the following method: Model 122 - 24VAC Node – Apply power or press PB3, see Figure 10 on page 13

When the SW9-LINK button is pressed, the thermostat will display a "Please Wait" message (see Figure 11 on page 13) in the bottom right corner of the LCD while it searches for a node. You have several seconds to initiate a Link Service Request at the control node. Often it is easiest to have the thermostat in your hand while you are near the node. The thermostat will link with the first node it hears that indicates a Link Service Request. It is for this reason that multiple installations must be coordinated. (see note in Installing Nodes section.) Once the thermostat finds a node, linking information is exchanged, the "Please Wait" message is extinguished, and a "Good" message will appear as shown in Figure 11 on page 13.

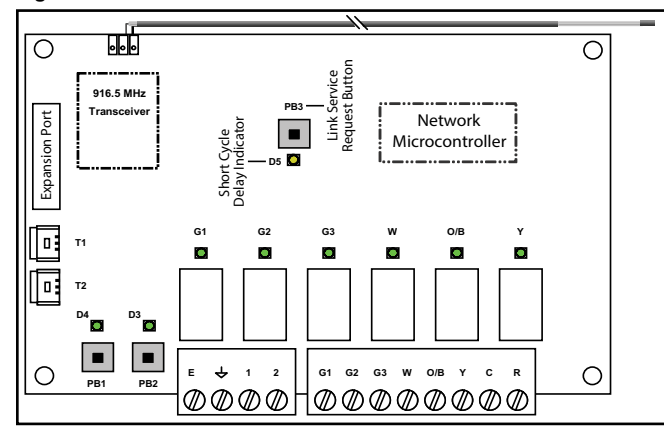

Figure 10: Wireless Control Node

Figure 11: Install – Link Display

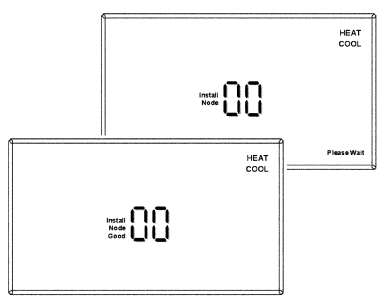

If another node is to be installed to this thermostat, press the HEAT/COOL button again. The "Install" icon will flash. As was done previously, press the HEAT/COOL button (Step Two). The node number will begin blinking, select the node number by one using the UP button and continue with the remaining steps. When all nodes are installed, press the SW4-INSTALL button to close the installation session and return to normal thermostat operation.

If for any reason there was a problem encountered during the final installation and linking step, a "Bad" message will be displayed. If this happens, repeat the "Installing Nodes" process from the beginning. If the problem persists, perform a "Thermostat Installation Reset" and repeat the "Installing Nodes" process.

### Installing Multiple Nodes to a Thermostat

Multiple nodes are typically installed to a thermostat by linking each as a different number (0-7). If a node is not sending a signal to the thermostat for any reason, such as loss of power, it will turn off the antenna symbol indicating a break in communication and attempt to find the missing node, increasing battery power drain. If, in your application, a node may be removed or powered down at times, consider linking all nodes as the same node number, node 00 for instance. As long as the thermostat hears back from at least one node, it will consider the communication to be good. (See "Frequently Asked Questions" on page 14)

### **Un-Installing Nodes**

Un-installing nodes, the procedure to remove will un-install all nodes at once.

### Step 1

Press the SW4-INSTALL button inside the thermostat. The Install icon will flash. Press the UP button to select "Remove" and press HEAT/COOL to select. The HEAT and/or COOL icons will be displayed and all display items will be on steady; nothing will be flashing.

### Step 2

Press the SW9-LINK button on the back of the thermostat printed circuit board. Within 5-seconds, activate a Link Service Request on the control node. When the SW9-LINK button is pressed, the thermostat will display the "Please Wait" message (see Figure 11 on page 13) in the bottom right corner of the LCD while it searches for nodes. Once the thermostat finds its installed node(s), linking information is removed from the nodes and the thermostat, "please wait" message will be extinguished, and a "Good" message will appear as shown in Figure 11 on page 13.

## **Thermostat Installation Reset**

In the event there is difficulty installing a node, perform the following:

### Step 1

Press the SW4-INSTALL button inside the thermostat. The install icon will flash. You only need to begin the installation session to perform this reset.

### Step 2

Press and hold the PB1-NETWORK button (see Figure 8 on page 11) on the inside of the thermostat board for approximately two seconds.

No response is displayed. All previous installation records will be wiped from the thermostat memory. You can continue from this point with the installation procedure. PB1-NET-WORK will only reset the thermostat installation database if the thermostat is already in an Installation Session (SW4-IN-STALL button has been pressed). Otherwise, the PB1-NET-WORK button will have no affect.

## **Frequently Asked Questions**

### "Where should I locate my thermostat?"

For best results, the thermostat should be located approximately 5 feet above the floor on an inside wall in an area with good air circulation. Avoid drafts from your air ducts and windows, and heat from the sunlight, lighting fixtures, appliances, fireplaces, etc.

### "What does the antenna symbol on the display mean?"

The T9000 thermostat displays the antenna symbol as indication that it is communicating with its remote control node(s) (RCN). If communication is not established, the antenna symbol will go out.

### "What do I do if the antenna symbol is no longer displayed?"

Ensure the RCN has power. Make sure the thermostat and RCN are in fact linked. Force the thermostat to talk to its RCN by pushing the FAN button. If communication is successful, the antenna icon will turn back on. Coincidental RF interference could cause a temporary loss of communication. In virtually all such cases, the interference is temporary.

### "Can I run multiple heating or cooling loads such as electric baseboard heating and a window air conditioner with one T9000 thermostat?"

Yes. In fact one T9000 thermostat can control up to eight different RCNs.

### "Why would I install multiple nodes as the same number?"

A residential example might be several space heaters being controlled by one thermostat. Space heaters are portable and may be moved. A wall plug control node could on occasion be unplugged. If it is installed to its thermostat as a different node number, the thermostat will always look for that node, increasing the number of times it attempts communication. If all nodes are installed as the same number and the thermostat hears from at least one, it will consider the communication good. In a hotel meeting room with multiple packaged terminal air conditioner units, seating may be arranged such that one unit blows air directly on some people. The thermostat in this case will not continuously look for a missing node if that one unit is powered off.

# "When my AC turns off, I can't immediately make it run again?"

This is normal. What you are experiencing is called an anti short-cycle delay. Because of high pressure in the air conditioning compressor system, it's not a good idea to start your air conditioner immediately after it has just shut down. The T9000 prevents this from happening by imposing a 3-minute delay.

# "I just installed the thermostat and the antenna symbol comes and goes. What should I do?"

A poor RF signal between the thermostat and one or more RCNs is the cause. The further away the thermostat and RCN are from each other, the weaker the signal becomes. Distance and also building materials, particularly metals, will block the RF signal energy. Sheet metal is very often the problem. Changing the position of the RCN or thermostat or both may be required. In rare cases, where the RCN is heavily shielded, a small section of sheet metal may need to be removed and if necessary replaced with plastic or other nonmetallic material.

**Note:** Always seek competent professional electrical and HVAC contractors when working with your heating and cooling system and the electrical wiring in your home or other property. For safety and warranty reasons, always consult with a HVAC contractor and/or the original equipment manufacturer before making changes.

### "The display on my thermostat is blank. What happened?"

A blank display indicates your batteries are depleted. When the low battery icon comes on there is approximately one week of battery life remaining (see the Batteries - Installing/ Changing section of this manual for information on changing the batteries). We recommend that when you change batteries, always use batteries that you know are fresh. Use four (4) new high quality AA batteries. If you're using the T9000 to control a heating system, we recommend as a general practice, putting fresh batteries in at the start of the heating season.

### "If I am away for an extended time such as vacation, how do I set the thermostat so my system does not run excessively ?"

You have a couple of choices. The first is to press the HEAT/ COOL button on the thermostat until the display reads "OFF" (Particularly during the heating season, we do not recommend going to the "off" mode.) The second option is to put your thermostat in manual mode by pressing the RUN button. You know that you're in the manual mode because none of the period icons, Morning, Day, Evening, or Night will be displayed. The "Hold" icon located above the set point temperature will be displayed (Refer to Figure 7 on page 10). Next, adjust the set point temperature to minimize system operation. For example, you could adjust to a set point of 85°F in cooling, or 65°F in heating, staying mindful of what your temperature selection could affect such as plants and animals that stay in your home while you are away. During the cooling season, consider humidity as well as room temperature. When your air conditioner runs, it not only cools the air, it also removes moisture, lowering humidity. High humidity can encourage mold growth.

### "Can I use another T9000 thermostat without interference?"

Yes. A T9000 thermostat and its RCN will talk between themselves, but will never respond to or control another thermostat in adjacent rooms, apartments, or neighboring homes.

### Figure 12: T9000 Programmable Overview - (PN 668898001)

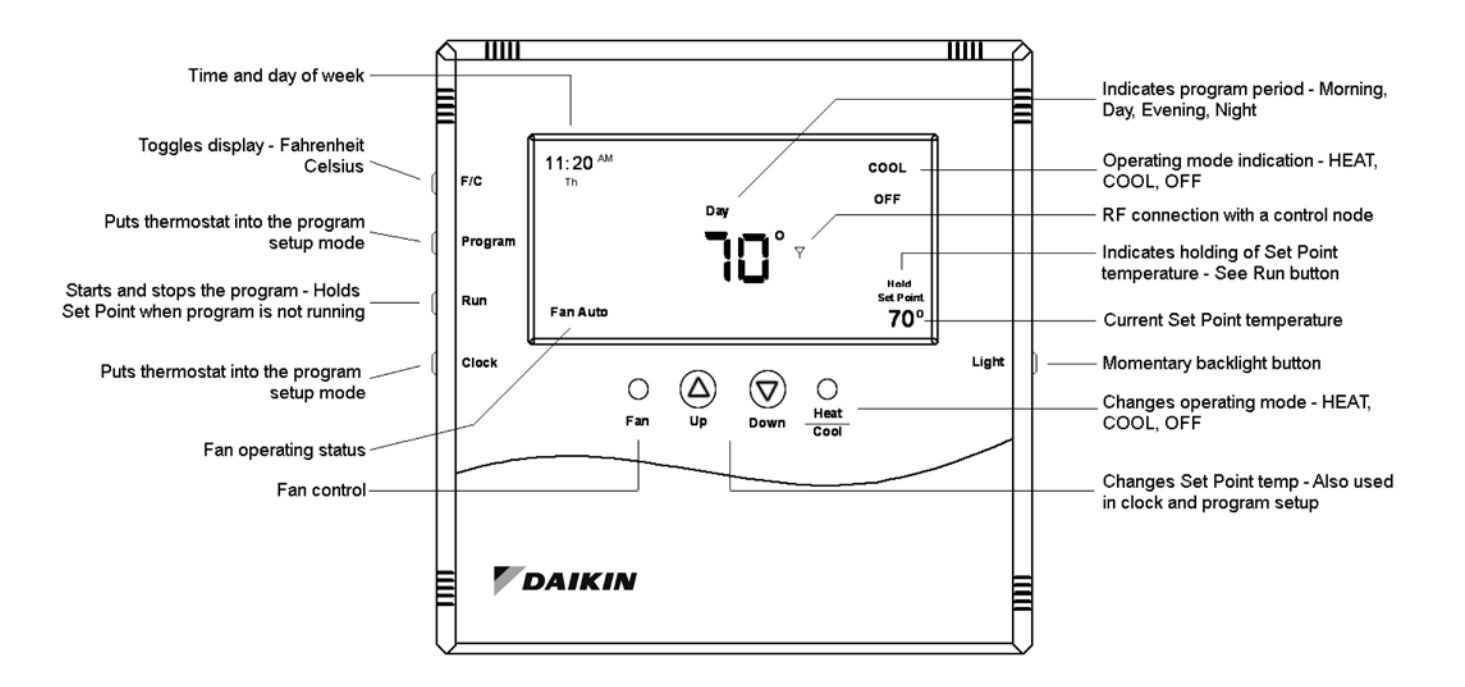

Figure 13: T9000 Non-Programmable Overview - (PN 668898101)

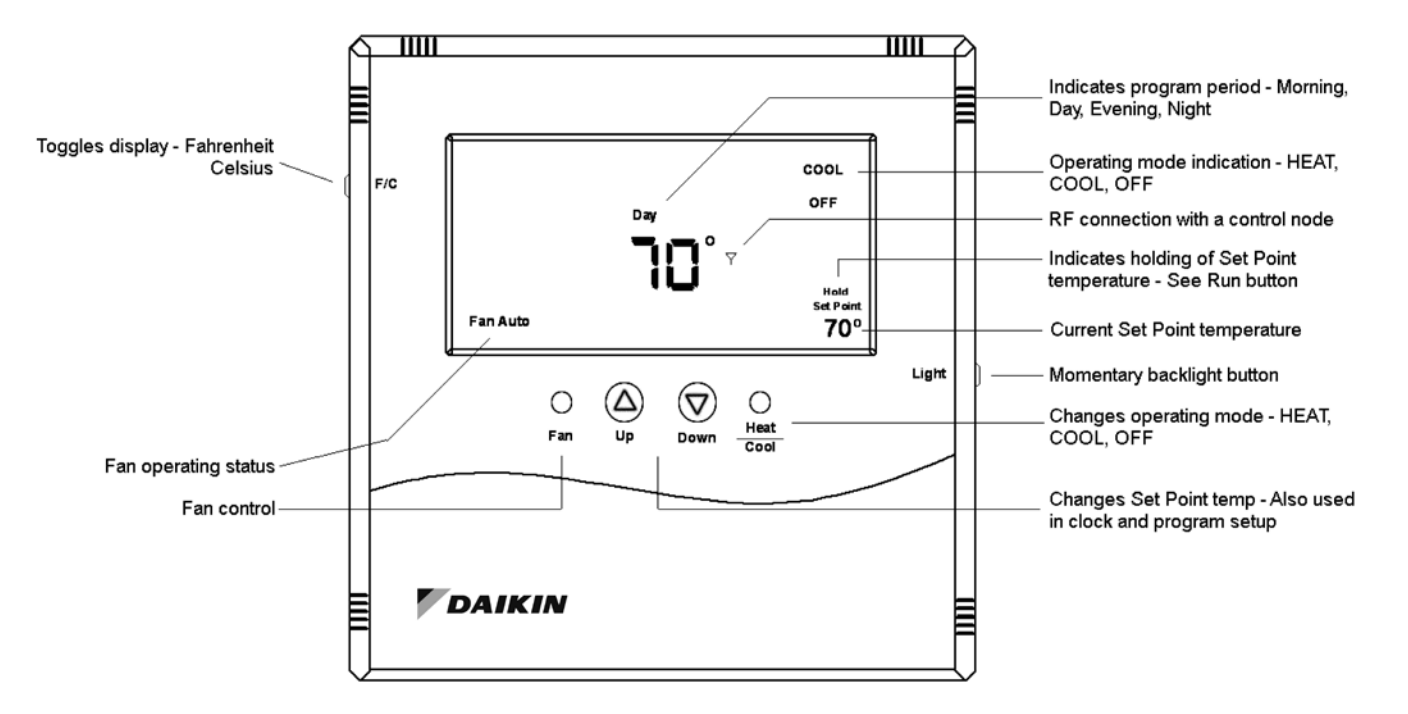

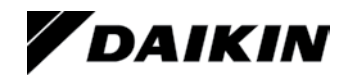

### Daikin Applied Training and Development

Now that you have made an investment in modern, efficient Daikin equipment, its care should be a high priority. For training information on all Daikin HVAC products, please visit us at www.DaikinApplied.com and click on Training, or call 540-248-9646 and ask for the Training Department.

### Warranty

All Daikin equipment is sold pursuant to its standard terms and conditions of sale, including Limited Product Warranty. Consult your local Daikin Applied representative for warranty details. Refer to Form 933-430285Y. To find your local Daikin Applied representative, go to www.DaikinApplied.com.

### Aftermarket Services

To find your local parts office, visit www.DaikinApplied.com or call 800-37PARTS (800-377-2787). To find your local service office, visit www.DaikinApplied.com or call 800-432-1342.

This document contains the most current product information as of this printing. For the most up-to-date product information, please go to www.DaikinApplied.com.

Products manufactured in an ISO Certified Facility.